# 【IS12SH】 USBドライバインストールマニュアル

| ۲ | 本製品の環境は以下のとおりです。                                                          |
|---|---------------------------------------------------------------------------|
|   | USB 1.1以上に準拠しているUSB搭載のパソコンで、Microsoft® Windows® XP(32bit)/Windows Vista®/ |
|   | Windows <sup>®</sup> 7がプリインストールされているDOS/V互換機。                             |
|   | (OSのアップグレードを行った環境では、ご使用いただけない場合があります。)                                    |
|   | ※すべての環境での動作を保証するものではありませんので、ご了承ください。                                      |

- 本製品は日本国外ではご利用になれません。(This product is designed for use in Japan only and cannot be used in any other countries.)
- 本製品はIS12SH以外の携帯電話機ではご使用できません。
- 本書内で使用されている表示画面は説明用に作成されたものです。
- 本書は、お客様がWindows<sup>®</sup>の基本操作に習熟していることを前提としています。パソコンの操作については、お使いのパソコンに付属されている取扱説明書をご覧ください。
- 本書の内容の一部または全部を無断転載することは、禁止されています。
- 本書の内容に関して、将来予告なしに変更することがあります。

Microsoft<sup>®</sup>、Windows<sup>®</sup>、Windows Vista<sup>®</sup>は、米国Microsoft Corporationの米国およびその他の国における商標または登録商標です。

その他、本書で記載している会社名、製品名などは各社の商標、および登録商標です。

特に本文中では、®マーク、™マークは明記しておりません。

発行元:シャープ株式会社 2011年6月第1版

Copyright © 2011 SHARP CORPORATION. All Rights Reserved.

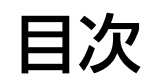

| ■ USBドライバダウンロードの手順           | 2    |
|------------------------------|------|
| ■ USBドライバインストールの手順           | 3    |
| ■ インストール結果を確認する              | . 15 |
| ■ USBドライバアンインストール/再インストールの手順 | . 17 |

## ■USBドライバダウンロードの手順

- 1. IS12SHのダウンロードページからダウンロードしてください。 URL <u>http://k-tai.sharp.co.jp/support/a/is12sh/download/usb/index.html</u>
- 2. [ダウンロード開始]ボタンをクリックすると、ファイルのダウンロード画面が立ち上がります。EXEファイルのダウンロード時は、警告メッセージが表示されますが、続行して、[保存]をクリックし、「is12sh\_driver.exe」をデスクトップなどに保存してください。

| ファイルのダウンロード - セキュリティの警告                                                                                               |
|----------------------------------------------------------------------------------------------------|
| このファイルを実行または保存しますか?                                                                                                   |
| 名前: is12sh_driver.exe<br>種類: アブリケーション, MB<br>発信元: k-tai.sharp.co.jp                                                   |
| 実行(B) 保存(S) キャンセル                                                                                                    |
| インターネットのファイルは役に立ちますが、このファイルの種類はコンピュータに問題<br>を起こす可能性があります。発信元が信頼できない場合は、このソフトウェアを実<br>行したり保存したりしないでください。 <u>危険性の説明</u> |

3. 「is12sh\_driver.exe」をダブルクリックし、デスクトップなどに解凍してください。

WindowsXP

## ■USBドライバインストールの手順

- ※以降の画面はWindowsXPパソコンのもので、OSやパソコンの 設定により異なる場合があります。本ページをご確認後、 Windows Vistaパソコンの場合は7ページ、Windows 7パソコンの場合は11ページをご確認ください。
- <u>※ドライバのインストールは、管理者権限でコンピュータにログオンしている必要があり</u> <u>ます。</u>
- <u>※ Windowsで起動中のアプリケーションを終了してください。</u>

<u>※インストールが完了するまでIS12SHをパソコンに接続しないでください。</u>

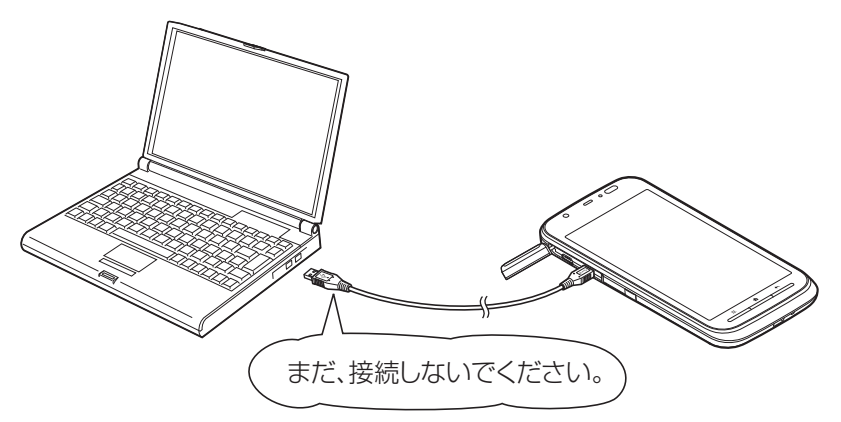

## WindowsXP

1. 解凍後、作成される「is12sh\_driver」フォルダ内の「is12sh\_driver.exe」をダブルクリックしてください。「使用許 諾契約」画面が表示されます。使用許諾契約書の内容を確認してください。契約内容を読み、同意する場合は「同意す る」をクリックしてください。

| 👔 au IS12SH USB Driver Installer                                                                                                    |    |
|----------------------------------------------------------------------------------------------------|----|
| 次の使用許諾契約をお読みください。Page Downキーを使ってスクロールしてくた<br>い。                                                                                                    | 5∃ |
| ソフトウェア使用許諾契約書                                                                                                    | ^  |
| シャーブ株式会社(以下「弊社」と記載します)は、お客様(法人または個人の<br>いずれであるかを問いません)に、本契約に基づいて提供するソフトウェア<br>「IS12SH USBドライバ」(以下「本ソフトウェア」と記載します)を使用する権利を<br>下記条項に基づき許諾します。お客様が本画面下部にある[同意する]ボタン<br>を選択された場合には、本契約のすべてにご同意いただいたものといたします |    |
| 。<br>もし、同意できない場合は、たとえ試用目的であっても、本ソフトウェアを使用<br>することはできません。                                                                                                    |    |
| 1. 著作権<br>(1)本ソフトウェアに関する著作権等の知的財産権は、弊社、MCCI社またはそ<br>の他の弊社のライセンサーに帰属し、本ソフトウェアは日本の著作権法その他                                                                                                    | ~  |
| 使用許諾契約に同意されますか?[同意しない]を選ぶとインストールが中止しま<br>す。インストールするには、この契約に同意してください。                                                                                                    |    |
| 同意する 同意しない                                                                                                    |    |
|                                                                                                    |    |

2. 「au IS12SH USBドライバのインストール」画面が表示されます。

| au IS12SH USBドライバのインストール                                                                                          |       |
|----------------------------------------------------------------------------------------------------|-------|
| au IS12SH USBドライバのインストールを開始します。<br>インストールが完了するまでIS12SHとUSBケーブルを接続しないでください。<br>インストール先を変える場合は、「参照…」ボタンをクリックしてください。 |       |
| C:¥Program Files¥SHARP¥au IS12SH                                                                                  | 参照    |
| 1221-11                                                                                                    | キャンセル |

### **WindowsXP**

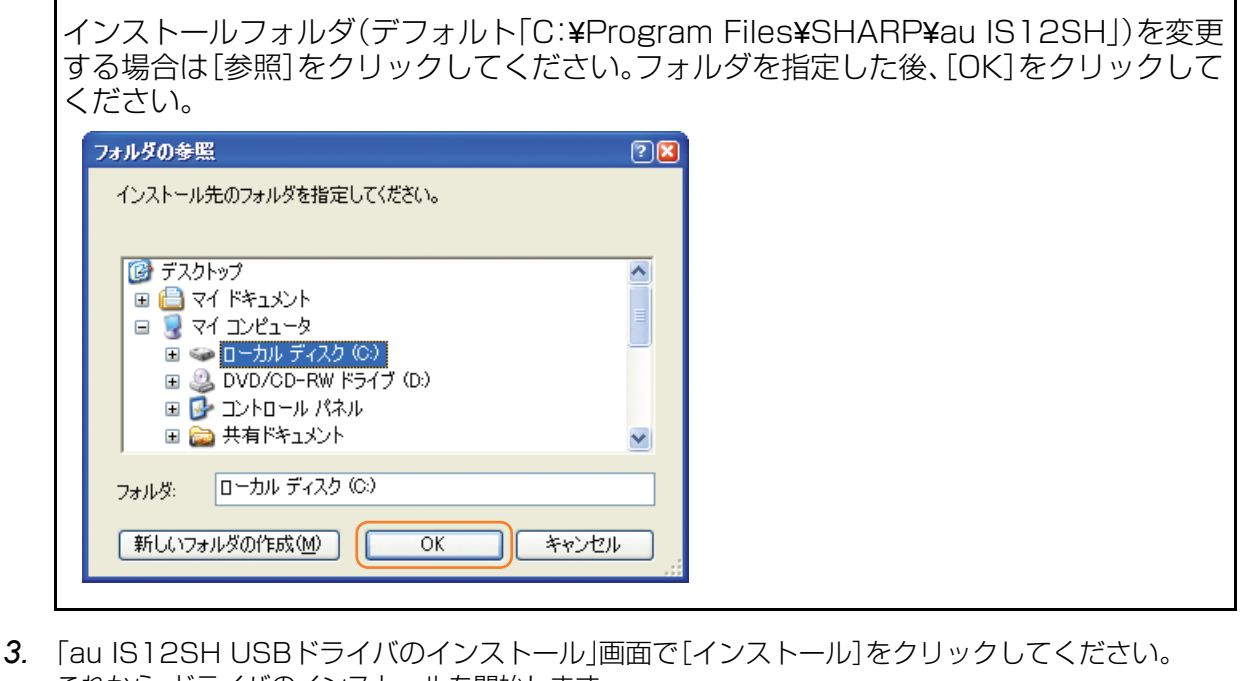

これから、ドライバのインストールを開始します。 au IS12SH USBドライバのインストール au IS12SH USBドライバのインストールを開始します。 インストールが完了するまでIS12SHとUSBケーブルを接続しないでください。 インストール先を変える場合は、[参照...]ボタンをクリックしてください。 C\*Program Files¥SHARP¥au IS12SH

インストール

4. 以下の画面が表示されましたら、[OK]をクリックします。

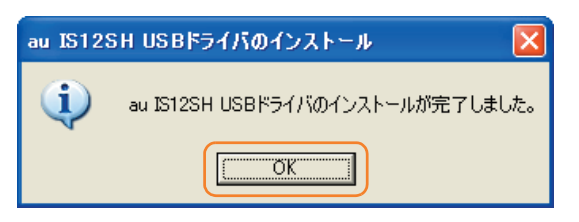

5. IS12SHとパソコンをmicroUSBケーブルで接続します。必ず手順4まで完了してから接続してください。 microUSBケーブルを接続すると、USB接続モードが有効になり、モード選択ができるようになります。 接続後、IS12SHの設定を「高速転送モード」に設定してください。

キャンセル

※メインメニューで[設定]→[USB接続]→[USB接続モード]と操作しても、「USB接続 モード」の設定画面を表示できます。

## WindowsXP

● IS12SHのUSB接続モードを「高速転送モード」に設定するには

1. ステータスバーをタップすると、お知らせ/ステータスパネルが表示されます。 「USB接続モードを切り替える」を選択します。

| ((t•                                  | *           |     | 0                   | -``@`- |  |
|---------------------------------------|-------------|-----|---------------------|--------|--|
| KDDI                                  |             |     |                     | 12:34  |  |
| 実行中                                   |             |     |                     |        |  |
| USB接続モードを切り替える<br>カードリーダーモードに設定されています |             |     |                     |        |  |
|                                       |             |     |                     |        |  |
| 状態                                    |             |     |                     |        |  |
| <b>(ア)</b><br>元電中(                    | Fリー<br>80%) | ati | <b>電波強度</b><br>レベル4 | Ē      |  |
| SG<br>↑↓<br>確立済。                      | <b>ータ通信</b> |     |                     |        |  |
| マナーモード ∧                              |             |     | microSD設定<br>SD     | 起動中アプリ |  |
|                                       |             |     |                     |        |  |

2. 「USB接続モード」の設定画面で「高速転送モード」を選択します。

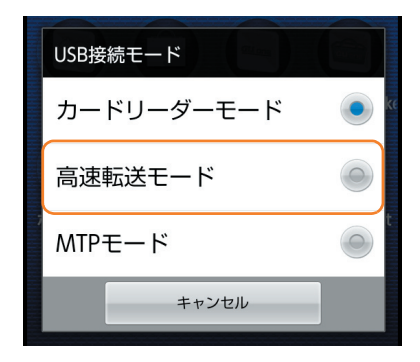

※ microSDメモリカードが挿入されていない場合は「高速転送モード」に設定されます。

※ ドライバのインストールが正常に行われていることをご確認ください。 (「インストール結果を確認する」15ページ)

Windows Vista

- ※以降はパソコンの設定画面ですが、OSやパソコンの設定により 異なる場合があります。
- <u>※ ドライバのインストールは、管理者権限でコンピュータにログオンしている必要があり</u> <u>ます。</u>
- <u>※ Windowsで起動中のアプリケーションを終了してください。</u>

<u>※インストールが完了するまでIS12SHをパソコンに接続しないでください。</u>

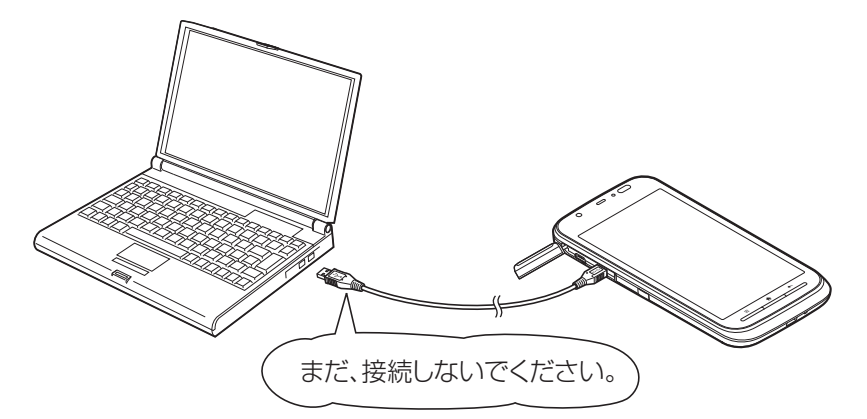

- **1.** 解凍後、作成される「is12sh\_driver」フォルダ内の「is12sh\_driver.exe」をダブルクリックしてください。 「ユーザーアカウント制御」画面が表示されますので[許可]をクリックしてください。
- 2. 「使用許諾契約」画面が表示されます。使用許諾契約書の内容を確認してください。契約内容を読み、同意する場合は[同意する]をクリックしてください。

| 👔 au IS12SH USB Driver Installer                                                                                                    | <b>X</b>                                           |  |
|----------------------------------------------------------------------------------------------------|----------------------------------------------------|--|
| 次の使用許諾契約をお読みください。Page Downキーを使ってスクロ<br>さい。                                                                                                    | コールしてくだ                                            |  |
| ソフトウェア使用許諾契約書                                                                                                    | *                                                  |  |
| シャープ株式会社(以下「弊社」と記載します)は、お客様(法人またのいずれであるかを問いません)に、本契約に基づいて提供するプ<br>いずれであるかを問いません)に、本契約に基づいて提供するプ<br>いずれであるがを問いません)に、本契約に基づいて提供するプ<br>にはなった。<br>下記条項に基づき評話します。お客様が本画面下部にある[同意で<br>ンを選択された場合には、本契約のすべてにご同意いただいたもの<br>ます。<br>もし、同意できない場合は、たとえ試用目的であっても、本ソフトウョ<br>することはできません。 | とは個人<br>フトウェア「<br>する権利を<br>する」ボタ<br>りといたし<br>ェアを使用 |  |
| 1. 著作権<br>(1)本ソフトウェアに関する著作権等の知的財産権は、弊社、MCCI<br>その他の弊社のライセンサービ帰属し、本ソフトウェアは日本の著作                                                                                                    | I社または<br>作権法そ                                      |  |
| 使用許諾契約に同意されますが学问意しないを選ぶとインストールするには、この契約に同意してください。                                                                                                    | レか甲止しま                                             |  |
| 同意する 同意しない                                                                                                    |                                                    |  |

## Windows Vista

3. 「au IS12SH USBドライバのインストール」画面が表示されます。

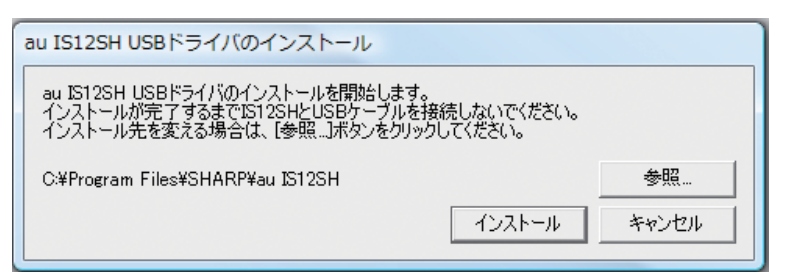

インストールフォルダ(デフォルト「C:¥Program Files¥SHARP¥au IS12SH」)を変更する場合は[参照]をクリックしてください。フォルダを指定した後、[OK]をクリックしてください。

| ▶ 퉲 パブリック            | ^ |
|----------------------|---|
| ▲ 🖳 コンピュータ           |   |
| ) 💒 OS (C:)          | E |
| ECOVERY (D:)         |   |
| ▷ 🎒 DVD RW ドライブ (E:) |   |
| ▶ 🕎 ネットワーク           | - |

4. 「au IS12SH USBドライバのインストール」画面で[インストール]をクリックしてください。 これから、ドライバのインストールを開始します。

| au IS12SH USBドライバのインストール                                                                                          |       |
|----------------------------------------------------------------------------------------------------|-------|
| au IS12SH USBドライバのインストールを開始します。<br>インストールが完了するまでIS12SHとUSBケーブルを接続しないでください。<br>インストール先を変える場合は、[参照…]ボタンをクリックしてください。 |       |
| C:¥Program Files¥SHARP¥au IS12SH                                                                                  | 参照    |
| インストール                                                                                                    | キャンセル |

### Windows Vista

5. 以下の画面が表示されましたら、[OK]をクリックします。

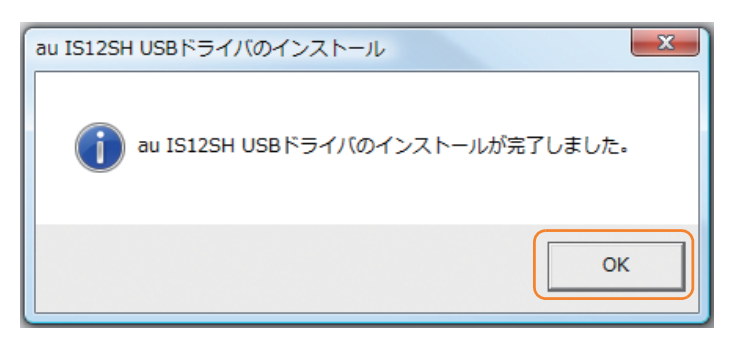

- 6. IS12SHとパソコンをmicroUSBケーブルで接続します。必ず手順5まで完了してから接続してください。 microUSBケーブルを接続すると、USB接続モードが有効になり、モード選択ができるようになります。 接続後、IS12SHの設定を「高速転送モード」に設定してください。
  - ※メインメニューで[設定]→[USB接続]→[USB接続モード]と操作しても、「USB接続 モード」の設定画面を表示できます。

#### ● IS12SHのUSB接続モードを「高速転送モード」に設定するには

 ステータスバーをタップすると、お知らせ/ステータスパネルが表示されます。 「USB接続モードを切り替える」を選択します。

| ([10-                                  |     | 0               | -`@`-  |  |  |
|----------------------------------------|-----|-----------------|--------|--|--|
| KDDI                                   |     |                 | 12:34  |  |  |
| 実行中                                    |     |                 |        |  |  |
| USB接続モードを切り替える     カードリーダーモードに設定されています |     |                 |        |  |  |
| USB接続<br>パソコンとの間でファイルをコピーします           |     |                 |        |  |  |
| 状態                                     |     |                 |        |  |  |
| バッテリー<br>充電中(80%)                      | atl | 電波強度<br>レベル4    | ŧ      |  |  |
| <b>3Gデータ通信</b><br>確立済み                 |     |                 |        |  |  |
|                                        |     | microSD設定<br>SD | 起動中アブリ |  |  |
|                                        |     |                 |        |  |  |

Windows Vista

2. 「USB接続モード」の設定画面で「高速転送モード」を選択します。

| USB接 | き続モード    |   |
|------|----------|---|
| カー   | ドリーダーモード |   |
| 高速   | 転送モード    | 0 |
| MTP  | モード      | 0 |
|      | キャンセル    |   |

※ microSDメモリカードが挿入されていない場合は「高速転送モード」に設定されます。

※ドライバのインストールが正常に行われていることをご確認ください。

(「インストール結果を確認する」15ページ)

## Windows 7

- ※以降はパソコンの設定画面ですが、OSやパソコンの設定により 異なる場合があります。
- <u>※ドライバのインストールは、管理者権限でコンピュータにログオンしている必要があり</u> <u>ます。</u>
- <u>※ Windowsで起動中のアプリケーションを終了してください。</u>

※<br />
インストールが完了するまでIS12SHをパソコンに接続しないでください。

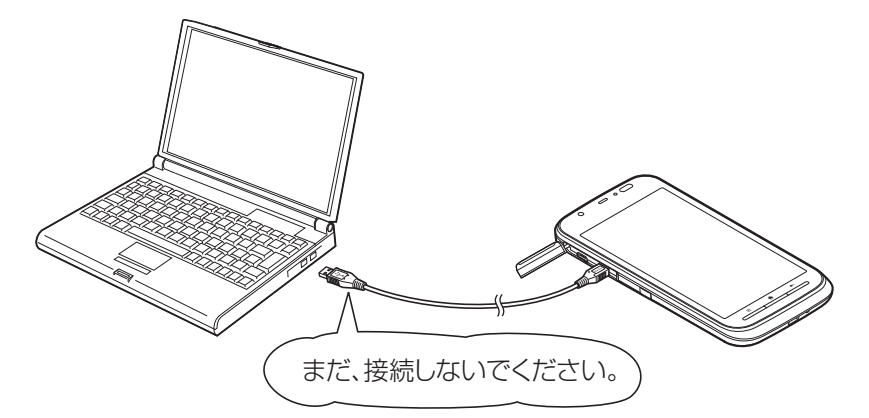

- **1.** 解凍後、作成される「is12sh\_driver」フォルダ内の「is12sh\_driver.exe」をダブルクリックしてください。 「ユーザーアカウント制御」画面が表示されますので[はい]をクリックしてください。
- 2. 「使用許諾契約」画面が表示されます。使用許諾契約書の内容を確認してください。契約内容を読み、同意する場合は[同意する]をクリックしてください。

| 🕐 au IS12SH USB Driver Installer                                                                                                    | X  |
|----------------------------------------------------------------------------------------------------|----|
| 次の使用許諾契約をお読みください。Page Downキーを使ってスクロールしてく<br>さい。                                                                                                    | くだ |
| ソフトウェア使用許諾契約書                                                                                                    | *  |
| シャーブ株式会社(以下「弊社」と記載します)は、お客様(法人または個人のいずれであるかを問いません)に、本契約に基づいて提供するソフトウェア「<br>5123H USBドライバ」(以下「本ソフトウェア」と記載します)を使用する権利を<br>下記条項に基づき許諾します。お客様が本画面下部にある[同意する]ボタンを選択された場合には、本契約のすべてにご同意いただいたものといたします。<br>もし、同意できない場合は、たとえ試用目的であっても、本ソフトウェアを使用<br>することはできません。 |    |
| 1. 著作権<br>(1)本ソフトウェアに関する著作権等の知的財産権は、弊社、MCCI社または                                                                                                    | Ŧ  |
| 使用許諾契約に同意されますか?[同意しない]を選ぶとインストールが中止し<br>す。インストールするには、この契約に同意してください。                                                                                                    | ,ŧ |
| 同意する 同意しない                                                                                                    |    |

## Windows 7

3. 「au IS12SH USBドライバのインストール」画面が表示されます。

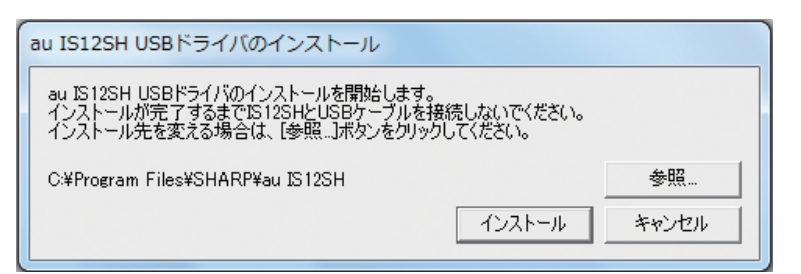

インストールフォルダ(デフォルト「C:¥Program Files¥SHARP¥au IS12SH」)を 変更する場合は[参照]をクリックしてください。フォルダを指定した後、[OK]をク リックしてください。

| <ul> <li>GS (C:)</li> <li>RECOVERY (D:)</li> <li>DVD RW ドライブ (E:)</li> <li>ネットワーク</li> <li>コントロール パネル</li> </ul> | ■ コンピューター            | * |
|----------------------------------------------------------------------------------------------------|----------------------|---|
| <ul> <li>□ RECOVERY (D:)</li> <li>◎ DVD RW ドライブ (E:)</li> <li>■ ネットワーク</li> <li>■ コントロール パネル</li> </ul>          | 🕹 🚰 OS (C:)          | E |
|                                                                                                    | RECOVERY (D:)        |   |
| ■ ネットワーク<br>■ コントロール パネル                                                                                         | ) 🏭 DVD RW ドライブ (E:) |   |
| コントロール パネル                                                                                                    | 📬 ネットワーク             |   |
|                                                                                                    | 📴 コントロール パネル         | - |

**4.** 「au IS12SH USBドライバのインストール」画面で[インストール]をクリックしてください。 これから、ドライバのインストールを開始します。

| au IS12SH USBドライバのインストール                                                                                          |       |
|----------------------------------------------------------------------------------------------------|-------|
| au IS12SH USBドライバのインストールを開始します。<br>インストールが完了するまでIS12SHとUSBケーブルを接続しないでください。<br>インストール先を変える場合は、「参照…」ボタンをクリックしてください。 |       |
| C:¥Program Files¥SHARP¥au IS12SH                                                                                  | 参照    |
|                                                                                                    | キャンセル |

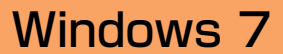

5. 以下の画面が表示されましたら、[OK]をクリックします。

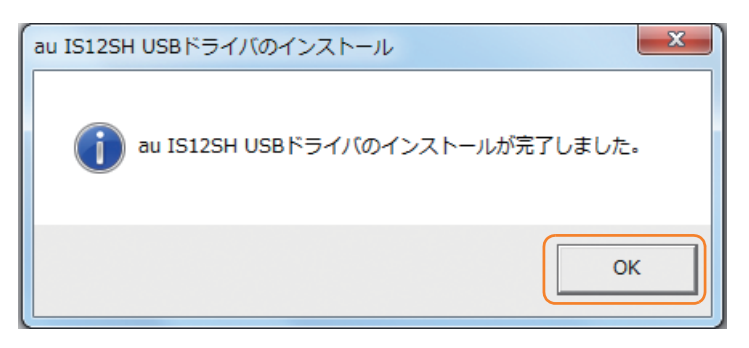

6. IS12SHとパソコンをmicroUSBケーブルで接続します。必ず手順5まで完了してから接続してください。 microUSBケーブルを接続すると、USB接続モードが有効になり、モード選択ができるようになります。 接続後、IS12SHの設定を「高速転送モード」に設定してください。

※メインメニューで[設定]→[USB接続]→[USB接続モード]と操作しても、「USB接続 モード」の設定画面を表示できます。

#### ● IS12SHのUSB接続モードを「高速転送モード」に設定するには

 ステータスバーをタップすると、お知らせ/ステータスパネルが表示されます。 「USB接続モードを切り替える」を選択します。

| ((t•                  | *                     | <b>.</b>                   | 0                   | -``@`- |
|-----------------------|-----------------------|----------------------------|---------------------|--------|
| KDDI                  |                       |                            |                     | 12:34  |
| 実行中                   |                       |                            |                     |        |
| <b>USB接</b><br>カードリーダ | <b>続モード</b><br>ーモードに言 | を切り替:<br><sup>設定されてい</sup> | <b>える</b><br>ます     |        |
| USB接<br>パソコンとの        | <b>続</b><br>間でファイル    | レをコピーし                     | ます                  |        |
| 状態                    |                       |                            |                     |        |
| バッラ<br>充電中            | テリ—<br>(80%)          | att                        | <b>電波強度</b><br>レベル4 | ŧ      |
| ■                     | <b>ータ通信</b><br>み      |                            |                     |        |
| マナーモード                |                       |                            | microSD設定<br>SD     | 起動中アプリ |
|                       |                       |                            |                     |        |

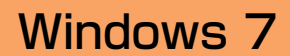

2. 「USB接続モード」の設定画面で「高速転送モード」を選択します。

| USB接 | 続モード     |   |
|------|----------|---|
| カー   | ドリーダーモード |   |
| 高速   | 転送モード    | 0 |
| MTP  | モード      |   |
|      | キャンセル    |   |

※ microSDメモリカードが挿入されていない場合は「高速転送モード」に設定されます。

※ドライバのインストールが正常に行われていることをご確認ください。

(「インストール結果を確認する」15ページ)

## ■インストール結果を確認する

- ※以降は、パソコンのコントロールパネル画面ですが、OSやパソコンの設定により異なる 場合があります。
- ※ Windows Vista、Windows 7についても、同様の操作でインストール結果を確認することができます。
- 1. コントロールパネルを開いてください。コントロールパネルの一覧から[システム]を選択し、ダブルクリックします。

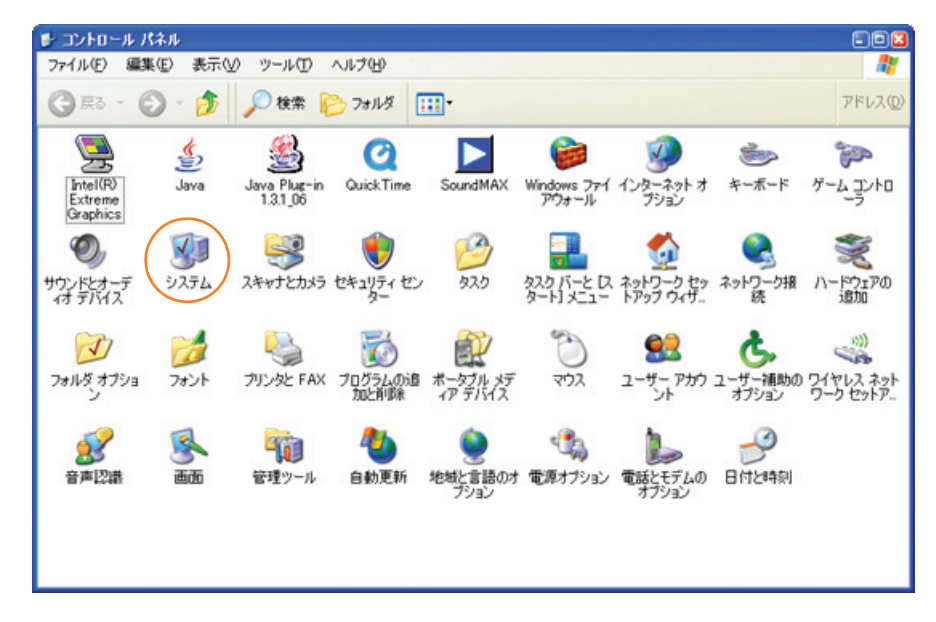

2. [ハードウェア]タブにある[デバイスマネージャ(D)]をクリックします。

| システムのプロ     | K74                                                                                                    | ? 🔀 |
|-------------|----------------------------------------------------------------------------------------------------|-----|
| 全般コン        | ピュータ名 [ハードウェア] 詳細設定 「システムの復元   自動更新   リモート                                                                           | _   |
| ्राम्र र    | マネージャ<br>デバイスマネージャは、コンピュータにインストールされているすべてのハード<br>ウェアテバイスを表示します。デバイスマネージャを使って、各テバイスのブ<br>ロバティを変更できます。<br>デバイスマネージャ(①) |     |
| -7175-7<br> | ドライバの署名を使うと、インストールされているドライバの Windows との互換性を確認できます。ドライバ取得のために、Windows Update へ接続する<br>方法を Windows Update を使って設定できます。  |     |
|             | ドライバの署名(S) Windows Update(W)                                                                                         |     |
| /\-ŀウɪ      | ア ブロファイル<br>ハードウェア ブロファイルを使うと、別のハードウェアの構成を設定し、格納<br>することができます。                                                       |     |
|             | וישלידע איניש איניע איניע איניע איניע איניע איניע איניע איניע איניע איניע איניע אינע אינ                             |     |
|             | OK キャンセル 塗用(                                                                                                    | 9   |

- **3**. IS12SHに接続後「高速転送モード」に設定して、デバイスマネージャ上にて以下のように認識・表示されて いれば、インストールは正常に行われています。
  - <IS12SHとパソコンをmicroUSBケーブルを用い、「高速転送モード」で接続した状態での画面です。>
  - [USB(Universal Serial Bus)]コントローラを展開して[au IS12SH High Speed]が表示される。
  - [ポート(COMとLPT)]を展開して[~au IS12SH High Speed Serial Port]、[au IS12SH OBEX Port]が 表示される。
  - [モデム]を展開して[au IS12SH]が表示される。

※IS12SHをパソコンのモデムとしてご使用にはなれません。

※本画面は一例であり、画面の詳細はパソコン環境によって異なります。

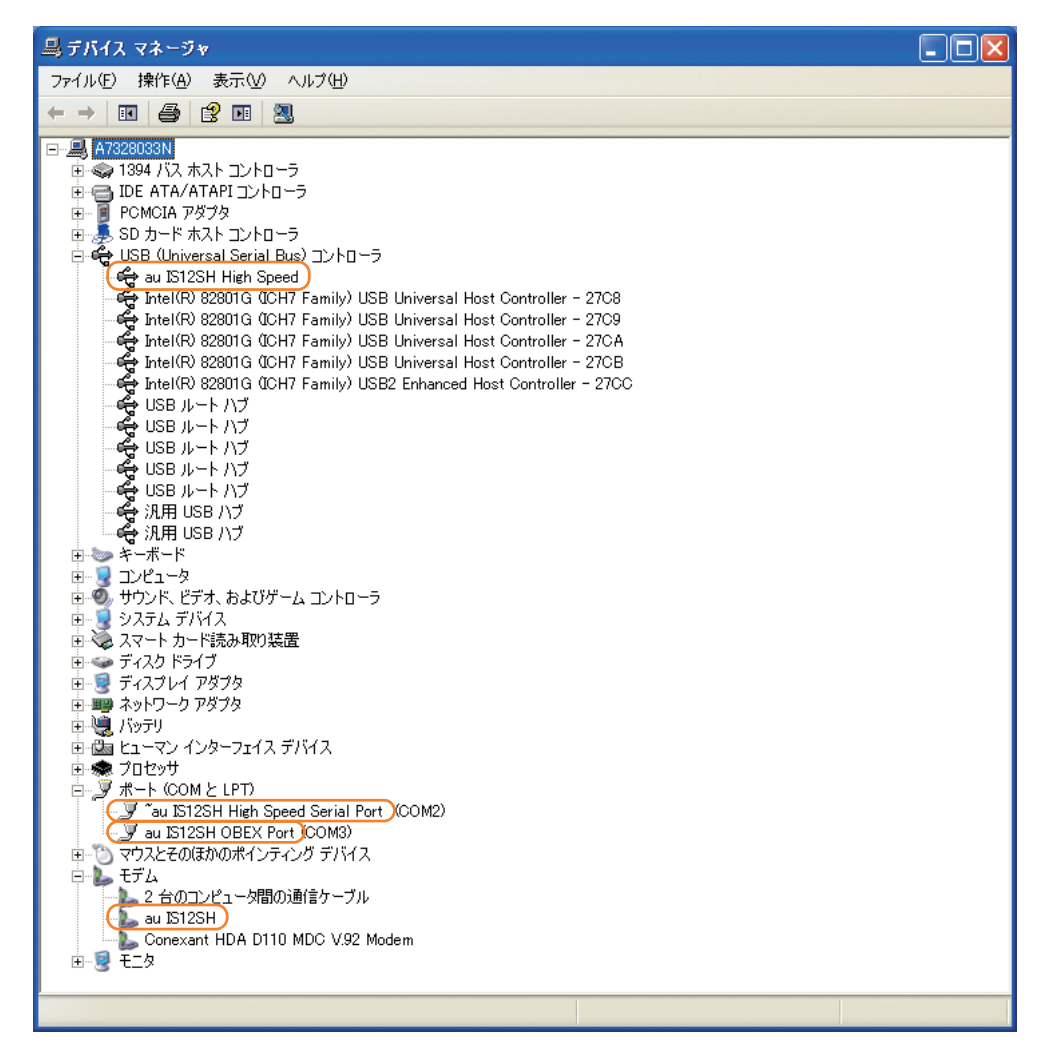

## ■USBドライバアンインストール/再インストールの 手順

「USBドライバ」が正常にインストールできない場合や、「USBドライバ」ならびに 「IS12SH」が正常に認識されていない場合には、「USBドライバ」の再インストール(一度 アンインストールしてからインストール)を行ってください。

- ※以降の画面はWindowsXPパソコンのもので、OSやパソコンの設定により異なる場合 があります。
- ※ドライバのアンインストールは、管理者権限でコンピュータにログオンしている必要が あります。
- ※ Windows Vista、Windows 7についても同様の操作でUSB ドライバをアンインス トールすることができます。
- <ここから「USBドライバ」のアンインストール/再インストール手順を説明します。>
- ●「USBドライバ」のアンインストール後にパソコンの再起動を行います。編集中のファイルや他のソフトウェア を開いていましたら、あらかじめデータを保存し、終了しておいてください。
- アンインストール後は、必ずOSの再起動を行ってください。(再起動を行わないと次回インストールができません) ● 「IS12SH | から「microUSBケーブル | を外してください。
- コントロールパネルを開いた一覧から「プログラムの追加と削除」をダブルクリックしてください。 [au IS12SH USB Software]を選択し、「変更と削除]をクリックすると、「au IS12SH USBドライバのアンイン ストール」画面が表示されます。

| 🐻 プログラムの道                                   | 自加と削除                           |        |                  |                |               | X |
|---------------------------------------------|---------------------------------|--------|------------------|----------------|---------------|---|
| مدر ج کر الر                                | 現在インストールされているプログラム:             |        | 更新プログラムの表示(D)    | 並べ替え(S): 名前    |               | * |
| 変更的除出                                       | ALL Past Constants              |        |                  | 204            | 0.000         |   |
|                                             | 🖉 as bible 100 Driver Ver(21011 |        |                  | 204            | 0.0140        |   |
|                                             | an CHER Latings                 |        |                  | 204            | 0.000         | = |
| 追加创                                         | an Californi Laffregan          |        |                  | 20.0           | 0.000         |   |
| -                                           | 🖉 as 200 100 Salinga            |        |                  | 204            | 0.10480       |   |
| <u> </u>                                    | 🖉 as 880-1880 Salinger          |        |                  | 204            | 0.10480       |   |
| Windows<br>コンポーネントの                         | 🔂 au IS12SH USB Software        |        |                  | サイズ            | <u>0.68MB</u> |   |
| 20月11日第1日の第1日の第1日の第1日の第1日の第1日の第1日の第1日の第1日の第 | <u>サポート情報を参照するには、ここをクリック</u>    | りしてくださ | <u> </u>         |                |               |   |
|                                             | このプログラムを変更したり、コンピュータか           | ら削除し   | たりするには、「変更と削除」をク | リックしてください。 🛛 変 | 更と削除          |   |
| プログラムの                                      | grad DHED Colleges              |        |                  | 254            | 0.01100       |   |
| アクセスと<br>既定の設定(Q)                           | 🖉 as 1988) Saftago              |        |                  | 214            | 0.01100       |   |
|                                             | 🖉 as DHED Saftage               |        |                  | 214            | 0.000         |   |
|                                             | 🖉 as Drillin Saftware           |        |                  | 214            | 0.000         |   |
|                                             | 🖉 as Driffill Suffrage          |        |                  | 214            | 0.0740        |   |
|                                             | 🖉 as Drilli Gallage             |        |                  | 254            | 0.0740        |   |
|                                             | 🖉 🖦 DHET Saftware               |        |                  | 214            | 0.0740        | ~ |
|                                             |                                 |        |                  |                |               |   |

2. 以下の画面が表示されますので、[アンインストール]をクリックします。

| au IS12SH USBドライバのアンインストール       |  |
|----------------------------------|--|
| au IS12SH USBドライバのアンインストールを行います。 |  |
| [[77:77] K=11] + 50 + 11         |  |
| 1010X1-111 +400h                 |  |

3. 以下の画面が表示されますので、[OK]をクリックします。

| au IS128 | SH USBドライバのアンインストール          |      |
|----------|------------------------------|------|
| (į)      | au IS12SH USBドライバをアンインストールしま | ました。 |
|          | OK I                         |      |

4. 以下の画面が表示されますので、[はい(Y)]をクリックします。

パソコンの再起動の実行を促す画面が表示されます。起動している他のアプリケーションをすべて終了させ、 「IS12SH」から「microUSBケーブル」が外れていることを確認してから、[はい]をクリックしてください。パソ コンが再起動されます。

※ここまででアンインストールは終わりです。

| システム | 設定の変更 🔀                                           |
|------|---------------------------------------------------|
| ?    | 新しい設定を有効にするには、コンピュータを再起動する必要があります。<br>今すぐ再起動しますか? |
|      |                                                   |

- 5. 再起動後、「USBドライバ」の再インストールを行う場合は、「USBドライバインストールの手順」(3ページ) をご確認ください。
  - ※USBドライバをアンインストール後に再度インストールを行った場合に、「au IS12SH USBドライバ のインストールに失敗しました。ドライバがすでにインストールされています。先にアンインストールし てください。」のメッセージが表示されたときは、次の方法を行ってください。

<32bit版OS向けアンインストール方法>

IS12SHのダウンロードページ(http://k-tai.sharp.co.jp/support/a/is12sh/download.html)よりダウン ロードしたUSBドライバを解凍したフォルダ内にある「i386」フォルダ内の「SH26Uninstall.exe」を実行して ください。

<64bit版OS向けアンインストール方法> IS12SHのダウンロードページよりダウンロードしたUSBドライバを解凍したフォルダ内にある「amd64」 フォルダ内の「SH26Uninstall.exe」を実行してください。